# Kapitel 21: Glasplatte mit verschiedenen FEM-Modellen für Biegung

Im folgenden wird gezeigt wie man mit MEANS V12 eine am Außenrand frei aufliegende Glasplatte generieren und berechnen kann.

Zuerst wird im Linien-Modus ein 2D-Platten-Modell erzeugt, daraus wird dann ein 3D-Pentaeder-Volumenmodell extrudiert.

Die Glasplatte läßt sich aber auch mit einem 3D-CAD-System erstellen und über die STEP-Schnittstelle mit Tetraedern vernetzen.

Am Ende werden die verschiedenen Netze mit dem exakten Ergebnis verglichen.

Wählen Sie "Neues FEM-Projekt mit Balken-Linien-Modus erstellen",

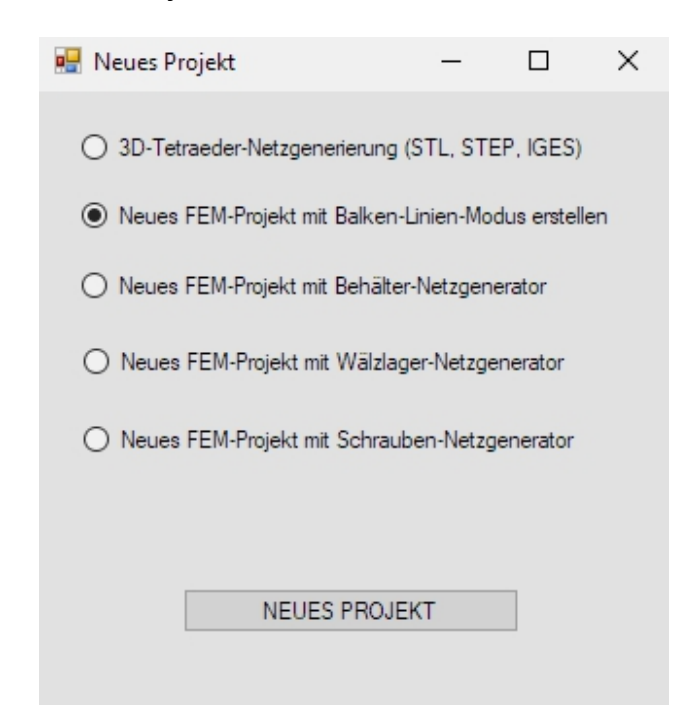

es erscheint das Linien-Modus-Menü hier können Knotenpunkte, Linien, Kreise oder Rechtecke für die Netzgenerierung eingegeben werden.

| 🔜 – 🗆 X               |
|-----------------------|
| Flächen Knoten Linien |
| Knoten: 0 Neu         |
| X: 0                  |
| Y: 0                  |
| Z: 0                  |
| Knoten erzeugen       |
| Einzelknoten erzeugen |
| Linien erzeugen       |
| Rechteck / Kreis      |
|                       |

Mit den Registern "Flächen", "Knoten" und "Linien" kann zwischen dem Flächen-, Knoten- und Linien-Modus hin und her gewechselt werden.

Wählen Sie Menü "Rechteck/Kreis" und erzeugen einen Kreis mit Radius = 562 mm.

| Kreisbogen     Rechteck       Neu     REDO       Aktuelle Elementgruppe:     1       Kreisbogen-Mittelpunkt: |
|----------------------------------------------------------------------------------------------------|
| Neu     REDO       Aktuelle Elementgruppe:     1       Kreisbogen-Mittelpunkt:     1                         |
| Aktuelle Elementgruppe: 1<br>Kreisbogen-Mittelpunkt:                                                         |
| Kreisbogen-Mittelpunkt:                                                                                      |
|                                                                                                    |
| X-Koordinate: 0.00                                                                                           |
| Y-Koordinate: 0.00                                                                                           |
| Z-Koordinate: 0.00                                                                                           |
| Radius: 562                                                                                                  |
| Rasterung: 36                                                                                                |
| Anfangswinkel: 0                                                                                             |
| Endwinkel: 360                                                                                               |
| Kreisbogen erzeugen                                                                                          |
| Cancel                                                                                                    |

Mit Menü "2D-Netzgenerator" erzeugen Sie mit der Elementdichte "300" und dem

| 🛃 2D-Netzgenerator — 🗆 🗙                                                                                                    | 💀 – 🗆 X                                                                                                    |
|----------------------------------------------------------------------------------------------------|----------------------------------------------------------------------------------------------------|
| won Elementgruppe:       1         bis Elementgruppe:       1         Elementtyp:       PDK3S ->2D-Mindlin-Platte linea ∨         Netzdichte:       300         Fangradius:       5E-06         QUAD-Vierecksnetz erzeugen         3D-Modell extrudieren         Knoten in Z-Richtung =       5         Z-Objekthöhe = | Rächen Knoten Linien         Knoten:       1         Knoten:       1         X:       562         Y:       0         Z:       0         Knoten erzeugen         Einzelknoten erzeugen         Linien erzeugen         Rechteck / Kreis         Knoten manipulieren         Knoten vereinen         Knoten prüfen |
| Knoten prüfen     Netzverfeinerung       Cancel     Help                                                                                                    | Netzgeneratoren<br>2D-Netzgenerator<br>3D-Netzgitter                                                                                                    |
|                                                                                                    | DXF-Linien einladen                                                                                                    |

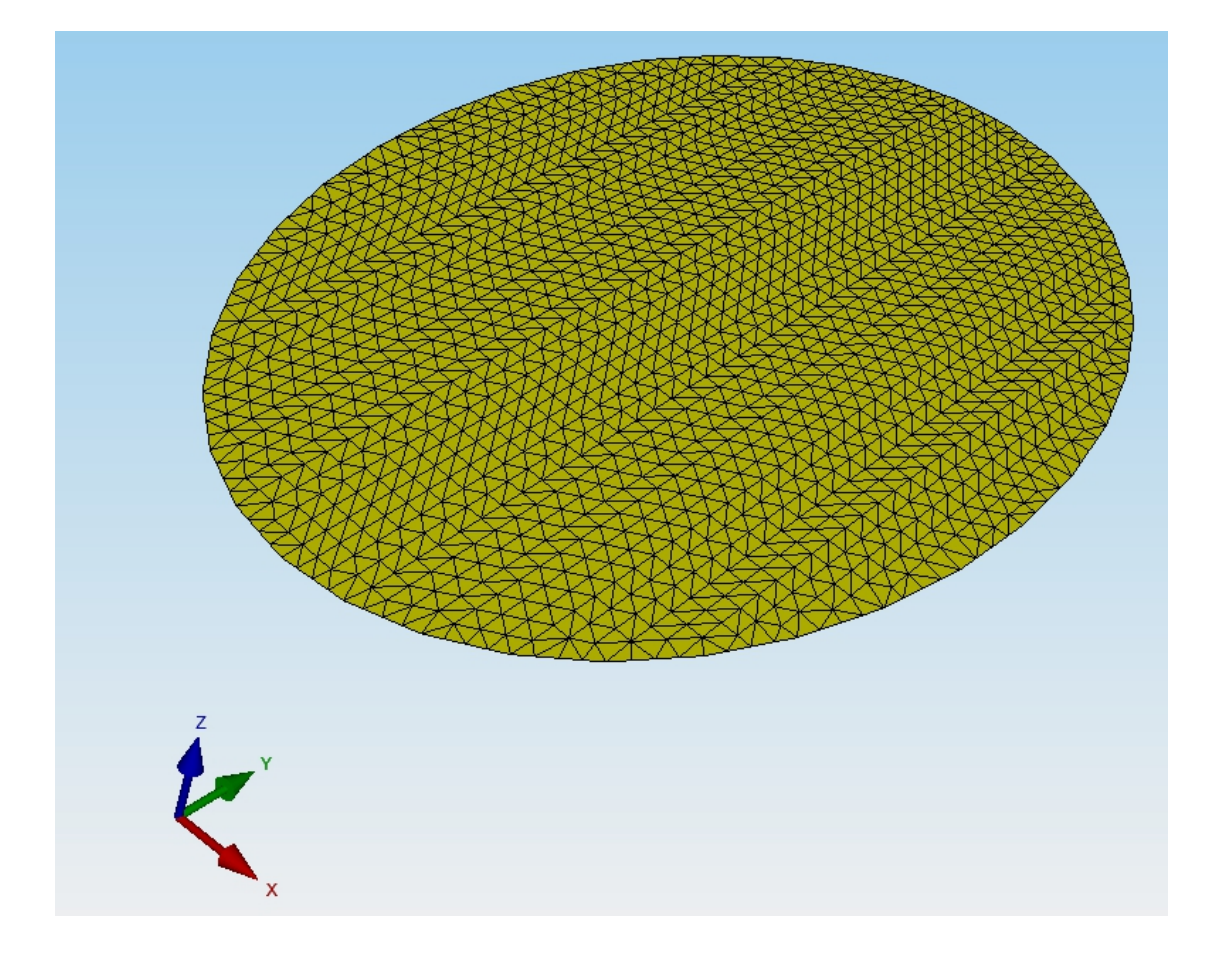

Elementyp "PDK3S" ein Netz bestehend aus 3000 PDK3S-Platten und 1573 Knoten.

### **Glasplatte lagern**

Die Glasplatte ist am Rand in Z-Richtung gelagert. Wählen Sie Register "Knoten" und Menü "Flächen-Randknoten" und klicken auf "Surface 1" oder wählen Sie aus dem Dropdown-Menü "Kanten" und "Knoten anzeigen" um die Knoten anzuzeigen.

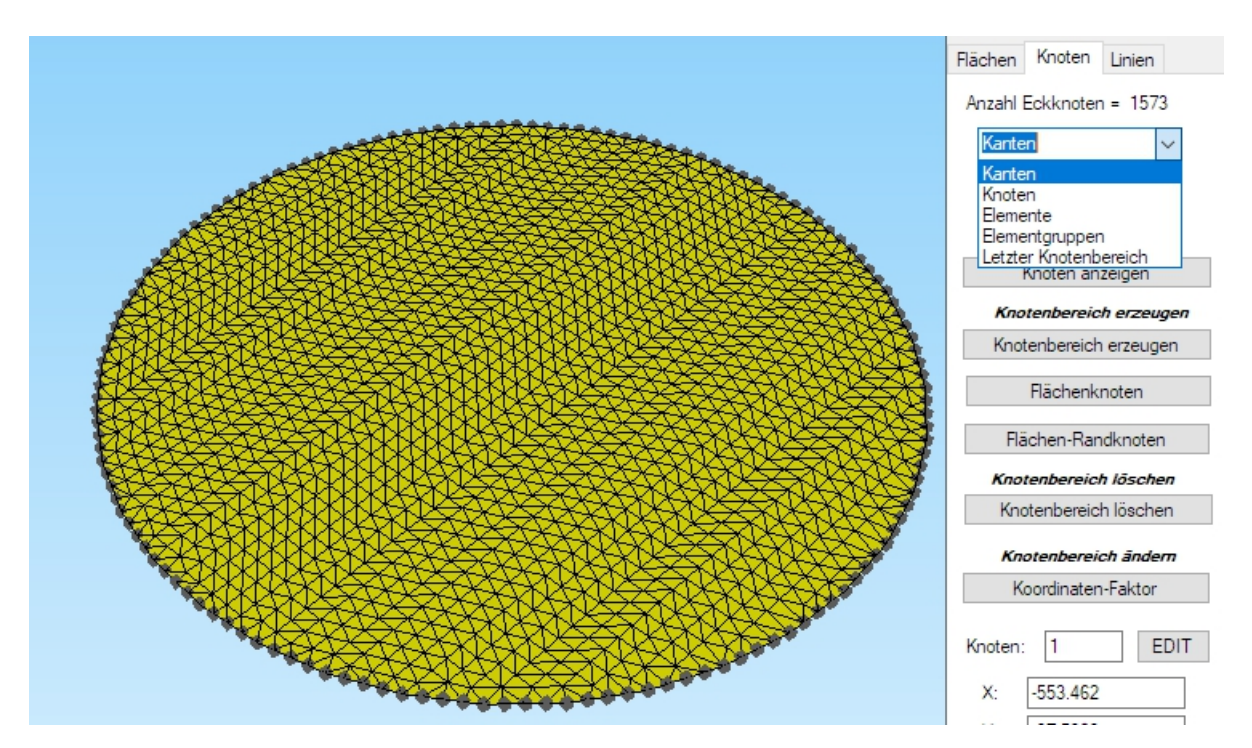

Wechseln Sie oben in das Menüleisten-Register "FEM-Projekt bearbeiten" und wählen das Icon "Randbedingungen" aus und erzeugen mit der Selektion "alle angezeigten Knoten" die Randbedingungen in Z-Richtung. Weiterhin können Sie die RB-Symbole umdrehen oder mit einer anderen Farbe darstellen.

| generierung FEM-Projekt bearbe                                                                                                    | FEM-Analyse Ergebnisauswertung Training                                                                                                    |
|----------------------------------------------------------------------------------------------------|----------------------------------------------------------------------------------------------------|
| ellen Randbedingungen 🗹 Ran                                                                                                    | edingungen  edingungen darstellen Knoten-Modus aktiviert                                                                                                    |
| ellen Randbedingungen Man<br>Randbedingungen<br>Anzahl Randbedingungen<br>Wert der Randbedingungen<br>Freiheitsgrad sperren:<br>Selectieren<br>Freiheitsgrad sperren:<br>Selectieren<br>Freiheitsgrad sperren:<br>RB-Symbole anpassen<br>RB-Symbole anpassen<br>RB-Symbole anpassen<br>RB-Symbole anpassen | Bingungen darstellen Elementgruppen Materialdaten Editor Temperatur     Knoten-Modus aktiviert     - ×     el: 144     Neu     E: 144     Neu     E:     144     Neu     E:     144     Neu     E:     144     Neu     E:     144     Neu     E:     144     Neu     E:     144     Neu     P:     144     Neu     P:     144     Neu     P:     144     Neu     P:     144     Neu     144     Neu     P:     144     Neu     12:     144     Neu     12:     14:     14:     14:     14:     14:     14:     14:     14:     14: |
|                                                                                                    | HBs loschen                                                                                                    |

#### Flächenlast erzeugen

Die Glasplatte wird mit - 5000 N in Z-Richtung belastet, wählen Sie aus dem Dropdown-Menü "3. Flächenbelastung" und erzeugen eine Flächenlast mit -5000 N mit der Selektion "Flächenmodus" und senkrecht zur Fläche.

| 2                                                                                                    | beiten FEM-Analyse Ergebnisauswertung Training                                |
|----------------------------------------------------------------------------------------------------|-------------------------------------------------------------------------------|
| Belastungen 🖉 Belastungen darstellen Randbedingungen 🖓 Re                                                                                   | Randbedingungen darstellen Elementgruppen Materialdaten Editor 6. Belastungen |
| 💀 Flächenlast erzeugen — 🗆 🗙                                                                                                    |                                                                               |
| Aktueller Lastfall: 1 - +<br>Anzahl Lastwerte: 0 Neu<br>Wert der Flächenlast: 0 0 N/mm <sup>2</sup> O oder in N                             |                                                                               |
| Wert Belastung in N: -5000 Info                                                                                                    |                                                                               |
| Freiheitsgrad: O in Z-Richtung O Drehung um O Drehung um O senkrecht zur Fläche                                                             |                                                                               |
| Selektion:<br>Flächenmodus     Rechteck aufspannen                                                                                          |                                                                               |
| O einzelne Knoten anklicken         O alle angezeigten Knoten           O Koordinatenbereich definieren         O alle angezeigten Surfaces |                                                                               |
| Rächenlast-Wert (N/mm <sup>-7</sup> ) aus Belastung (N) FL-Farbe:                                                                           |                                                                               |
| Cancel Editor Belastung erzeugen Belastung löschen                                                                                          |                                                                               |
|                                                                                                    |                                                                               |

#### Materialdaten eingeben

Wählen Sie "Materialdaten" und geben die Plattendicken  $H_1, H_2$  und  $H_3 = 15$  mm ein. Mit Menü "Material-Datenbank" wählen Sie aus der selbsterweiterbaren Material-Datenbank mit Menü "Material übernehmen" das Material "Glas techisches" mit E-Modul = 50 000 N/mm<sup>2</sup>, Dichte = 2.48E-06 kg/mm<sup>3</sup> und Poisson-Zahl = 0.25.

| Bela | Belast            | ungen darstellen Rar                | <b>b</b><br>hdbedingung                                                                                                    | 1. R<br>Jen ☑ Ra                                                        | andbedi<br>ndbedin | ngungen +<br>gungen darst<br>Knoten-M                                                                                                    | ellen Elem     | entgru                                                                                                    | ppen Material        | dater  | 6. Belastu                                                                                                    | ingen   | -                                                                                                    | Temperatur   |                                                                                                    |
|------|-------------------|-------------------------------------|----------------------------------------------------------------------------------------------------|-------------------------------------------------------------------------|--------------------|----------------------------------------------------------------------------------------------------|----------------|----------------------------------------------------------------------------------------------------|----------------------|--------|----------------------------------------------------------------------------------------------------|---------|----------------------------------------------------------------------------------------------------|--------------|----------------------------------------------------------------------------------------------------|
|      | Materialdaten     |                                     | — C                                                                                                    | 1 ×                                                                     |                    |                                                                                                    |                |                                                                                                    |                      |        |                                                                                                    |         |                                                                                                    |              |                                                                                                    |
|      | Bezeichnung<br>H1 | Materialwerte 👻                     | 🖳 Mater                                                                                                    | 1<br>ial-Datenba                                                        | ank                |                                                                                                    |                |                                                                                                    |                      |        |                                                                                                    |         |                                                                                                    |              |                                                                                                    |
|      | H2                | 15                                  | Werkstoff:                                                                                                    |                                                                         | Glas te            | hnisches                                                                                                    |                | Di                                                                                                    | chte (ka/mm³):       |        | 2.4800024078786                                                                                                    | 5E-06   |                                                                                                    | spez, Wär    | mekapazität (J/koK);                                                                                                    |
|      | H3<br>E Modul     | 50000                               | E-Modul (N                                                                                                    | (mm 2) •                                                                | 50000              |                                                                                                    |                | w                                                                                                    | ärmeausdehnungsk     | oeffiz | ient: 0                                                                                                    |         |                                                                                                    |              |                                                                                                    |
| -    | Dichte            | 2 480002E-06                        | Poisson-Za                                                                                                    | hle                                                                     | 0.25               |                                                                                                    |                | W                                                                                                    | ärmeleitfähigkeit (M | //mmł  | (): 0.001400000664                                                                                                    | 49643   |                                                                                                    | Sortiere     | n nach: Alphabetisc                                                                                                    |
|      | Waermekoeffizient | 0                                   | 0.0001120                                                                                                    |                                                                         |                    |                                                                                                    |                |                                                                                                    |                      | ,      | 0.001.0000000                                                                                                    |         |                                                                                                    |              |                                                                                                    |
|      | Poisson-Zahl      | .25                                 |                                                                                                    |                                                                         |                    | , <b></b>                                                                                                    |                |                                                                                                    |                      |        |                                                                                                    |         |                                                                                                    |              |                                                                                                    |
|      |                   |                                     | Add                                                                                                    | Delete                                                                  | Save               | Mat<br>übern                                                                                                    | erial<br>ehmen |                                                                                                    | Datenbank einlac     | len    | Datenbank                                                                                                    | sichern |                                                                                                    | O Meter      | Millimeter                                                                                                    |
|      |                   |                                     |                                                                                                    |                                                                         |                    |                                                                                                    |                |                                                                                                    |                      |        |                                                                                                    |         |                                                                                                    |              |                                                                                                    |
|      |                   |                                     |                                                                                                    | Werkstoff                                                               |                    | E-M                                                                                                    | odul           |                                                                                                    | Poisson-Zahl         |        | Dichte                                                                                                    |         | Wārme                                                                                                    | ekoeffizient | Wärmeleitfähigkeit                                                                                                    |
|      | ementgruppe: 1    | Elementityp: PDK3S Anisotrop nk ren | These<br>The second second second second<br>Grauguess<br>Grauguess<br>Grauguess<br>Glas Quad<br>Glas Quad<br>Mamor<br>Auminium<br>Porzellan<br>Zinn<br>Kankie<br>Magnesii<br>Klinker<br>Beton<br>Holz<br>Eis (4 *C<br>PBT Ufrz<br>PBT Ufrz<br>PBT Clar<br>PBT Quad<br>PBT Quad<br>PBT Quad<br>Second<br>PBT Quad<br>Second<br>PBT Quad<br>Second<br>Cast Second<br>Second<br>Second | rz<br>m<br>dur B 4406 i<br>rt<br>s TIN T841<br>66<br>dur B 4406<br>eich | GF-1C<br>FR        | 110000<br>110000<br>110000<br>103000<br>98000<br>796000<br>796000<br>78000<br>78000<br>78000<br>78000<br>78000<br>58000<br>55000<br>51000<br>51000<br>50000<br>44000<br>20000<br>20000<br>20000<br>20000<br>20000<br>20000<br>20000<br>20000<br>20000<br>20000<br>20000<br>2000<br>2000000 |                | 0.36<br>0.37<br>0.44<br>0.22<br>0.35<br>0.25<br>0.3711<br>0.3711<br>0.371<br>0.32<br>0.42<br>0.13<br>0.33<br>0.33<br>0.33<br>0.33<br>0.33<br>0.33<br>0.32<br>0.32 |                      | <      | 8 30003E-06<br>8 300038E-06<br>8 700038E-06<br>8 700038E-06<br>8 700038E-06<br>1 050001E-05<br>1 050001E-05<br>1 925002E-05<br>2 200002E-06<br>2 300002E-06<br>2 300002E-06<br>2 300002E-06<br>2 300002E-06<br>1 724002E-06<br>0 2<br>4 00002E-06<br>1 724002E-06<br>1 724002E-06 |         | 000017<br>0000104<br>0000183<br>00003<br>0000183<br>0000189<br>0000189<br>000014<br>0000054<br>0000022<br>0000022<br>0000022<br>0000022<br>0000024<br>0000028<br>0000058<br>0000058<br>0000058<br>0000017<br>000017<br>000017 | ×            | 0         0           058         0           12         11           165         314           0012         0028           23         0           0067         0           00014         156           00019         0023           0         00001           00024         00001           00847         0           00026         3.2E-05           0         000023           000026         0.00023           0.00023         0.000185           0         0.0035 |

#### **FEM-Analyse**

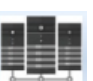

Wählen Sie "FEM-Analyse" und das Icon **HEE** um mit dem MEANS-Solver die Verschiebungen und Spannungen mit dem Elementtyp PDK3S zu berechnen.

|    | 0 1                                                                                                    | · 🕑 📼               |              |         |                       |                |                                |                          |                              |                    |     |
|----|----------------------------------------------------------------------------------------------------|---------------------|--------------|---------|-----------------------|----------------|--------------------------------|--------------------------|------------------------------|--------------------|-----|
|    | Datei                                                                                                    | Ansicht             | Netzgener    | rierung | FEM-P                 | rojek          | t bearbeit                     | en                       | FEM-                         | Analy              | se  |
| ļļ | 1.<br>FE                                                                                                    | Statik<br>M-Analyse | *            | FEM-Sol | lver wähle<br>-Ablauf | en             | Infos zu<br>Modell-<br>Infos S | m FEN<br>Abme<br>Struktu | /I-Mode<br>essunge<br>urmode | ell<br>in<br>II rs | FEN |
|    |                                                                                                    | ,                   |              |         |                       |                |                                |                          |                              |                    |     |
|    | 🖳 F                                                                                                    | EM-Analyse          |              |         |                       |                | -                              |                          | >                            | <                  |     |
|    | C : projekte Valltest /penundtet /2dmesh fem<br>Select Solver O Quick-Solver<br>Schritt 1: FEM-Solver starten Nur Lastvektor neu berechnen |                     |              |         |                       |                |                                |                          |                              |                    |     |
|    | Schritt 2: Hostprocessing staften                                                                                                    |                     |              |         |                       |                |                                |                          |                              |                    |     |
|    |                                                                                                    | FEM-Solv            | er auswählen | Cano    | Erge                  | ebnis <u>c</u> | prößen eins                    | tellen                   |                              |                    |     |
|    |                                                                                                    |                     |              |         |                       |                |                                |                          |                              |                    |     |

# Erzeugung weiterer Elementtypen für Biegung

Erzeugen Sie weitere für Biegungsprobleme geeignete FEM-Netze mit linearen und quadratischen Elementtypen wie PLA6S, SHEL6, PEN6, PEN15, TET4 oder TET10.

#### Glasplatte mit PLA6S-Plattenelementen

Wählen Sie Register "Netzgenerierung" und "Quad-Netze, Verfeinern, Löschen" und dort Register "Konverter" und "QUA4S<->QUA8S" um aus der 3-knotigen Kirchhoff-Platte PDK3S die 6-knotige quadratische Mindlin-Platte PLA6S zu erzeugen.

| Da     | itei    | Ansicht        | Netzgene     | rierung   | FEM-Projekt     | bearbe    | iten     | FEM-Analyse      | Erge | bnisauswe           | rtu        |
|--------|---------|----------------|--------------|-----------|-----------------|-----------|----------|------------------|------|---------------------|------------|
|        |         |                |              |           |                 | Qua       | d-Netze, | Verfeinern, Lösc | hen  | Knoten-<br>Jacobi-E | Üb<br>Detr |
| -Netzg | enerat  | or mit STEP, S | STL, IGES 🕞  | 2D-1      | Netzgenerator 🕞 | /         | Netze    | e manipulieren   | E.   |                     | Net        |
|        |         |                |              |           |                 | /         |          |                  |      |                     |            |
|        | 🚽 Qua   | d-Netze, Verl  | feinern, Lös | chen      | /               | /         |          | · _ ·            |      | ×                   | ]          |
| V      | ierecke | Verfeinem      | Konverter    | Extrudien | en Rotieren Lä  | ischen    | Drehen   |                  |      |                     |            |
|        |         | Elementgrupp   | e ändem:     | ,         | von linear <->  | fratisch: |          | MEANS <-> ABA    | QUS  |                     |            |
|        |         | Scheibenele    | mente        |           | QUA4S <-> QU    | A8S       | [        | S8 -> SHEL8      | 3    |                     |            |
|        |         | Plattenelen    | nente        |           | TET4 -> TET     | 10        | [        | SHEL8 -> S8      | 3    |                     |            |
|        |         | Schaleneler    | mente        |           | TET10 -> TE     | Г4        | [        | C3D10 -> TET     | 10   |                     |            |
|        |         | Ringeleme      | ente         | [         | HEX8 -> HEX     | 20        | [        | TET10 -> C3D     | 10   |                     |            |
|        | Ac      | tual Element   | Type:        | [         | HEX20 -> HE     | X8        | [        | C3D20 -> HEX     | 20   |                     |            |
|        | No      | Element type   | available    |           |                 |           |          |                  |      |                     |            |

#### **Glasplatte mit PEN6-Volumenelementen**

Wählen Sie Register "Netzgenerierung" und "Quad-Netze, Verfeinern, Löschen" und dort Register "Extrudieren" und erzeugen mit Knoten in Z-Richtung= 3 und Z-Objekthöhe = 15 ein 6-knotiges lineares 3D-Pentaeder-Modell PEN6. Zusätzlich muß die Flächenlast und die Randbedingungen in Z-Richtung neu erzeugt werden.

| 🖳 Quad   | -Netze, Verf             |                | _             |              | ×           |             |         |   |        |  |  |
|----------|--------------------------|----------------|---------------|--------------|-------------|-------------|---------|---|--------|--|--|
| Vierecke | Verfeinem                | Konverter      | Extrudieren   | Rotieren     | Löschen     | Drehen      |         |   |        |  |  |
|          | E                        | s wird ein Bal | ken-, Dreieck | s- oder Vier | recksnetz m | nit Z=0 ber | nötigt. |   |        |  |  |
|          | Knoten in Z-Richtung = 3 |                |               |              |             |             |         |   |        |  |  |
|          | Z-Objekthöhe = 15        |                |               |              |             |             |         |   |        |  |  |
|          | DXF                      | UNE            | 0             | 30           | )-FEM-Netz  | erzeuger    | 1       | ( | Cancel |  |  |

#### Glasplatte mit SHEL6-Schalenelementen

Wählen Sie den Quick-Solver um aus dem linearen 2D-Plattenelement PDK3S automatisch die quadratische 3D-Schale S6 zu generieren und zu berechnen.

Vorher aber müssen die Flächenlast und die Randbedingungen in Z-Richtung mit dem Freiheitsgrad 3 geändert werden weil bei 2D-Platten FHG=1 die Z-Richtung ist.

| F<br>Belastu | 1. Knot<br>Ingen ☑ Belast | enbelastung | Randbedingung                      | 1. Randbedi<br>Jen ☑ Randbedin | ngur | gungen - Elementgruppen Aasteilen Elementgruppen      | Ŧ |
|--------------|---------------------------|-------------|------------------------------------|--------------------------------|------|-------------------------------------------------------|---|
|              |                           |             |                                    |                                |      | Infozeile                                             |   |
| 🔡 Bela       | astungen                  |             |                                    |                                | ~    |                                                       |   |
| 1            | Nr.                       | Element     | FHG                                | Wert                           | ^    |                                                       |   |
| ▶ 1          |                           | 1           | 3                                  | 005064783                      |      | 🖳 🖳 Freiheitsgrade ändern 🦳 — 🗆 🗙                     | < |
| 2            |                           | 2           | 3                                  | 005064783                      |      |                                                       |   |
| 3            |                           | 3           | 3                                  | 005064783                      |      | Lastfall andem: 1                                     |   |
| 4            |                           | 4           | 3                                  | 005064783                      |      | von: bis:                                             |   |
| 5            |                           | 5           | 3                                  | 005064783                      |      | Bereich für Belastung definieren: 1 3000              |   |
| 6            |                           | 6           | 3                                  | 005064783                      |      | Forthe Barrada Tardam                                 |   |
| 7            |                           | 7           | 3                                  | 005064783                      |      | rreineitsgrade andem                                  |   |
| 8            |                           | 8           | 3                                  | 005064783                      |      | Freiheitsgrad vorhanden: Neuer Freiheitsgrad:         |   |
| 9            | 0.1                       | 9           | 3                                  | 005064783                      |      | 1 ✓ → 1 ✓ OK                                          |   |
| 1            | 0                         | 10          | 3                                  | 005064783                      |      |                                                       |   |
| 1            | 1                         | 11          | 3                                  | 005064783                      |      | 2<br>Wet änder: 3                                     | - |
| 1.           | 2                         | 12          | 3                                  | 005064783                      | L,   | vient andem                                           |   |
|              |                           |             | 1                                  |                                |      | Wert vorhanden: Neuer Wert:                           |   |
| Aktuelle     | r Lastfall: 1             | <           | <ul> <li>Anzahl Lastfäl</li> </ul> | lle: 1                         |      | 005064783> 1E-10 OK                                   |   |
| Anzahl L     | Lasten/pro Lastfall:      | 3000 Lastty | p: 3                               | Flächenlast                    |      |                                                       |   |
|              |                           |             |                                    |                                |      |                                                       |   |
|              | Neuer Lastfall erze       | eugen       | Lastfälle                          | überlagem                      |      | Alle Relastungen die im obigen Bereich liegen löschen |   |
|              | Lastfall lösche           | n           | Lastfälle addie                    | ren und kopieren               | 1    |                                                       |   |
|              | Lastfall-Fakto            | )r          | Temperatu                          | irlast einlesen                | 1    |                                                       |   |
|              | Flächenlast->Knot         | enlast      | Freiheitsg                         | rade ändem                     | ]    | Cancel                                                |   |
|              |                           | ОК          |                                    |                                |      |                                                       |   |

#### Glasplatte mit TET4-Volumenelementen

Die Glasplatte kann aber auch mit dem 3D-Netzgenerator über die STEP-, STL oder IGES-Schnittstelle erzeugt werden.

Erstellen Sie in Ihrem CAD-Programm folgende zwei Zylinder:

Zylinder 1: Durchmesser = 1124 mm und Höhe = 15 mm Zylinder 2: Durchmesser = 100 mm und Höhe = 15.5 mm

wobei Zylinder 2 für eine lokale Netzverfeinerung in der Plattenmitte benötigt wird. Vereinen Sie beide Zylinder zu einem Einzel-Part und erzeugen eine STEP-Datei.

Wählen Sie in MEANS V11 die Registerkarte "Datei" und "Neu" um ein neues FEM-Projekt zu erstellen. Mit "3D-Tetraeder-Netzgenerierung (STL, STEP, IGES) erscheint eine Dialogbox, hier können verschiedene CAD-Formate angezeig werden.

Selektieren Sie mit "Browser" die STEP-Datei und klicken auf "Netzgenerator Nr. 2 mit CAD-File starten" damit es im Netzgenerator dargestellt wird.

#### Das Modell ist jetzt im Netzgenerator zu sehen und kann beliebig gedreht werden.

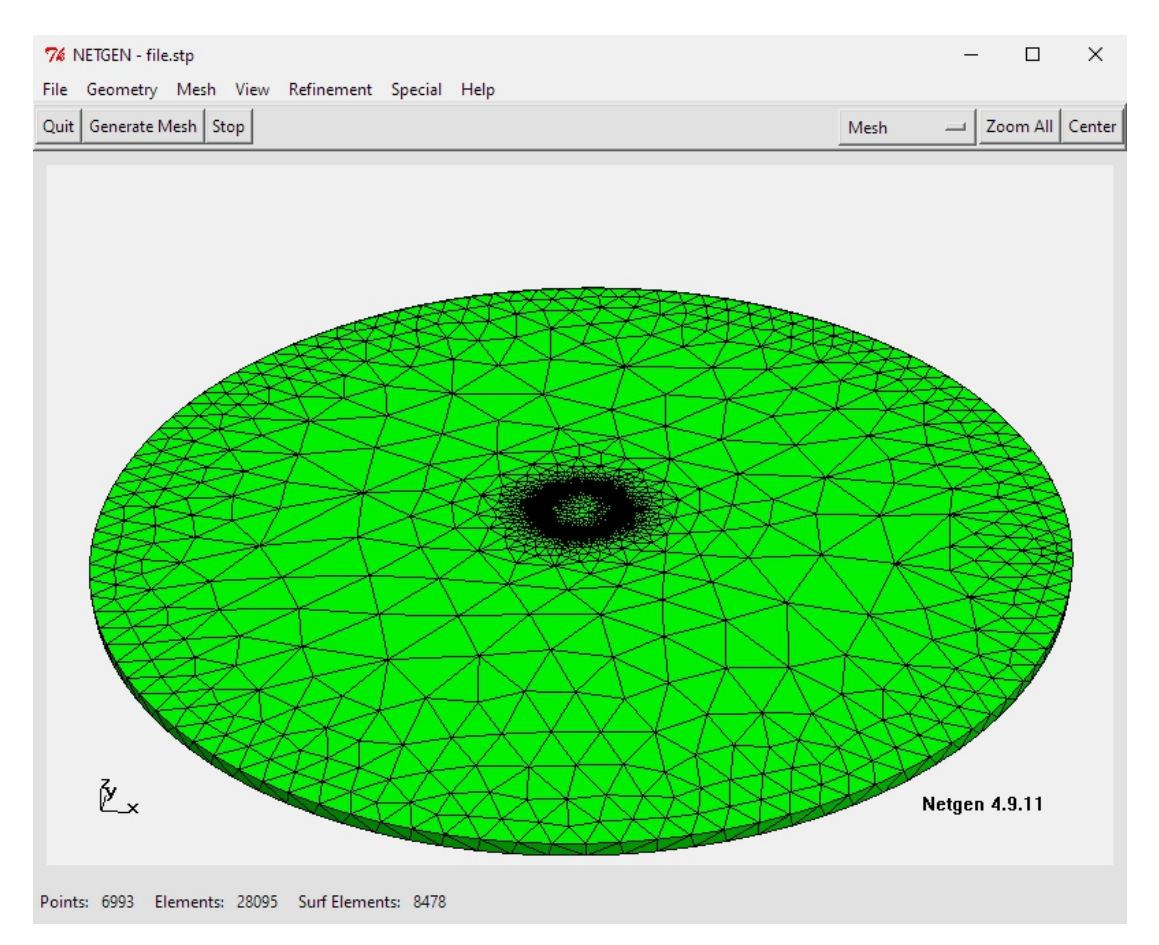

Wählen Sie das Menü "Mesh" und "Meshing Options" und generieren mit der Netzdichte "moderate" und dem Hauptmenü "Generate Mesh" ein FEM-Netz.

Das FEM-Netz besteht jetzt aus 6993 Knoten und 28095 Tetraederelementen.

Nach der Netzgenerierung muß das FEM-Netz mit Namen "test.fem" exportiert werden. Wählen Sie das Menü "File" und "Export Mesh" und speichern das Netz "test.fem" in den vorgegeben Debug-Mesh-Pfad.

Nach dem Export von "test.fem" wird MEANS V12 automatisch gestartet und erzeugt zuerst das Flächemodell damit Flächen, Kanten und Knotenpunkte für Belastungen, Randbedingungen oder Elementgruppen selektiert werden können.

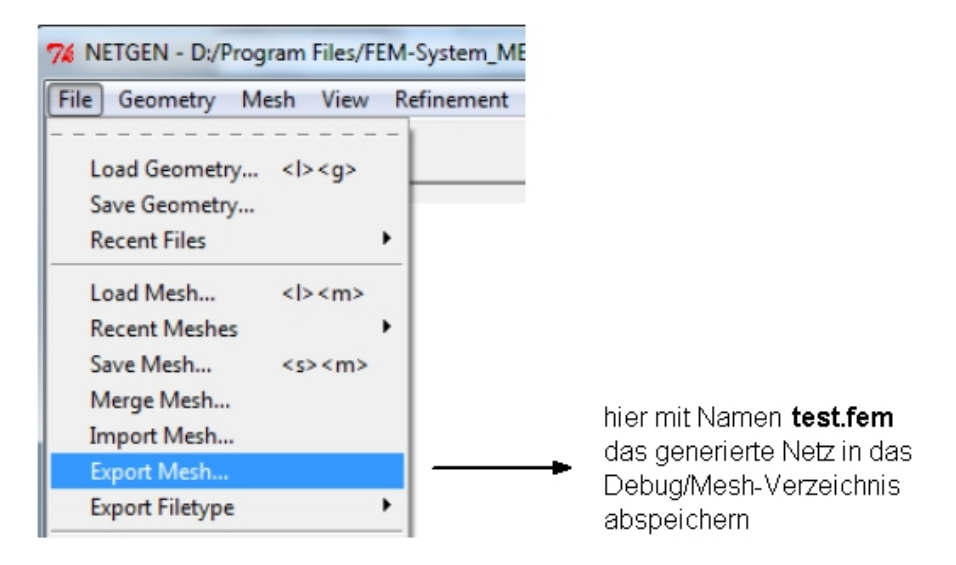

## Berechnung der exakten Ergebnisse

Eine symmetrisch belastete und am Außenrand frei aufliegende Kreisplatte kann mit einer gewöhlichen Differentialgleichung exakt nachgerechnet werden da nur der Radius als unabhängige Veränderliche erforderlich ist.

### Durchbiegung w in der Plattenmitte:

Dicke = 15 mm, Durchmesser D = 1124 mm, Radius R = 562 mm

Gewichtslast F = -5000 N, E-Modul Glas = 50 000 N/mm<sup>2</sup>, Poisson Zahl = 0.25

P = Flächenlast = F / Fläche = - 5000 N / ((3.1416 \* D 2) mm2 / 4)

= - 0.005 N/mm<sup>2</sup>

$$w = \frac{P * R^4}{64 K} * \frac{5 + \mu}{1 + \mu}$$

mit K =  $\frac{E * h^3}{12*(1-\mu^2)}$  =  $\frac{50\ 000\ N/mm^2*15\ mm*15\ mm*15\ mm}{12*(1-(0.25*0.25))}$ 

#### = 15 000 000 N mm

$$w = \frac{-0.005 \text{ N/mm}^2 \times 562 \text{ mm}^4}{64 \times 15\,000\,000 \text{ N mm}} \times 4.2$$

w = -2.1822 mm

Maximales Moment in der Plattenmitte:

$$M_{\text{max}} = M_{\text{X}} = M_{\text{Y}} = \frac{P * R^2}{16} [3 + \mu]$$
  
= 
$$\frac{0.005 \text{ N/mm}^2 * 562 \text{ mm} * 562 \text{ mm}}{16} * 3.25 = 320.8 \text{ N mm}$$

max. Biegespannung in der Plattenmitte:

Biegespannung = 6 \* Biegemoment / (Plattendicke)<sup>2</sup> = 6 \* 320.8 Nmm / 15 \* 15 mm<sup>2</sup> = 8.55 N/mm<sup>2</sup>

# Ergebnisvergleiche

Folgende Ergebnisse erhält man für FEM-Netze mit verschiedenen Elementtypen, wobei die linearen Solid-Elementen TET4 oder PEN6 wegen einer zu geringen Netzdichte in Z-Richtung noch sehr ungenau sind und darum nicht für biegebeanspruchte Berechnungen verwendet werden sollten.

| MEANS / Abaqus | Elementtyp               | Verformungen | Spannung |
|----------------|--------------------------|--------------|----------|
| PDK3S          | 2D-Kirchhoff-Platte lin. | 2.01         | 7.98     |
| PLA6S          | 2D-Mindlin-Platte quadr. | 2.08         | 8.28     |
| SHEL6 / S6     | 3D-Solid-Schale          | 2.07         | 8.26     |
| TET4 / C3D4    | 3D-Solid linear          | 0.1          | 2.1      |
| TET10 / C3D10  | 3D-Solid quadratisch     | 2.17         | 8.4      |
| PEN6 / C3D6    | 3D-Solid linear          | 1.0          | 5.3      |
| PEN15 / C3D15  | 3D-Solid quadratisch     | 2.07         | 8.26     |

### Max. Verformungen in Z-Richtung TET10 = 2.17 mm

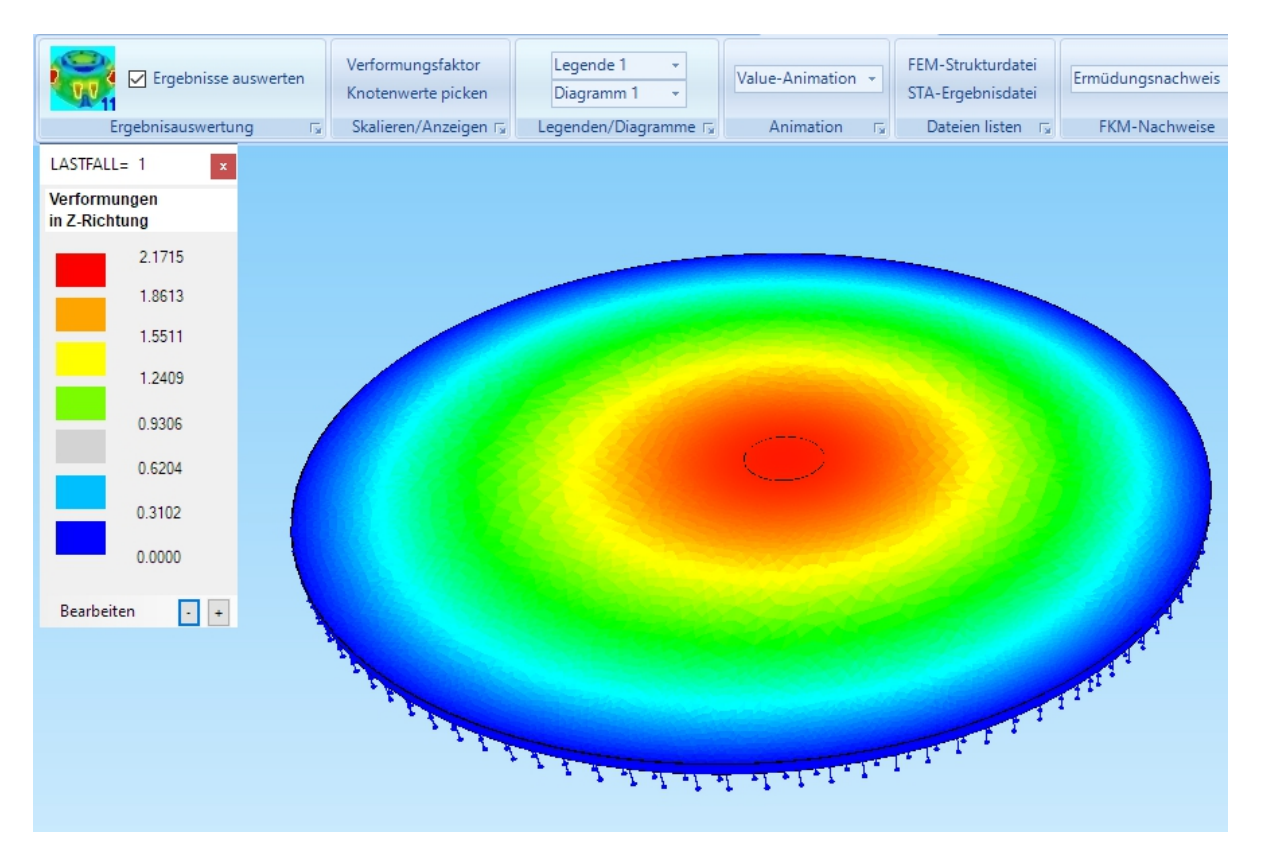

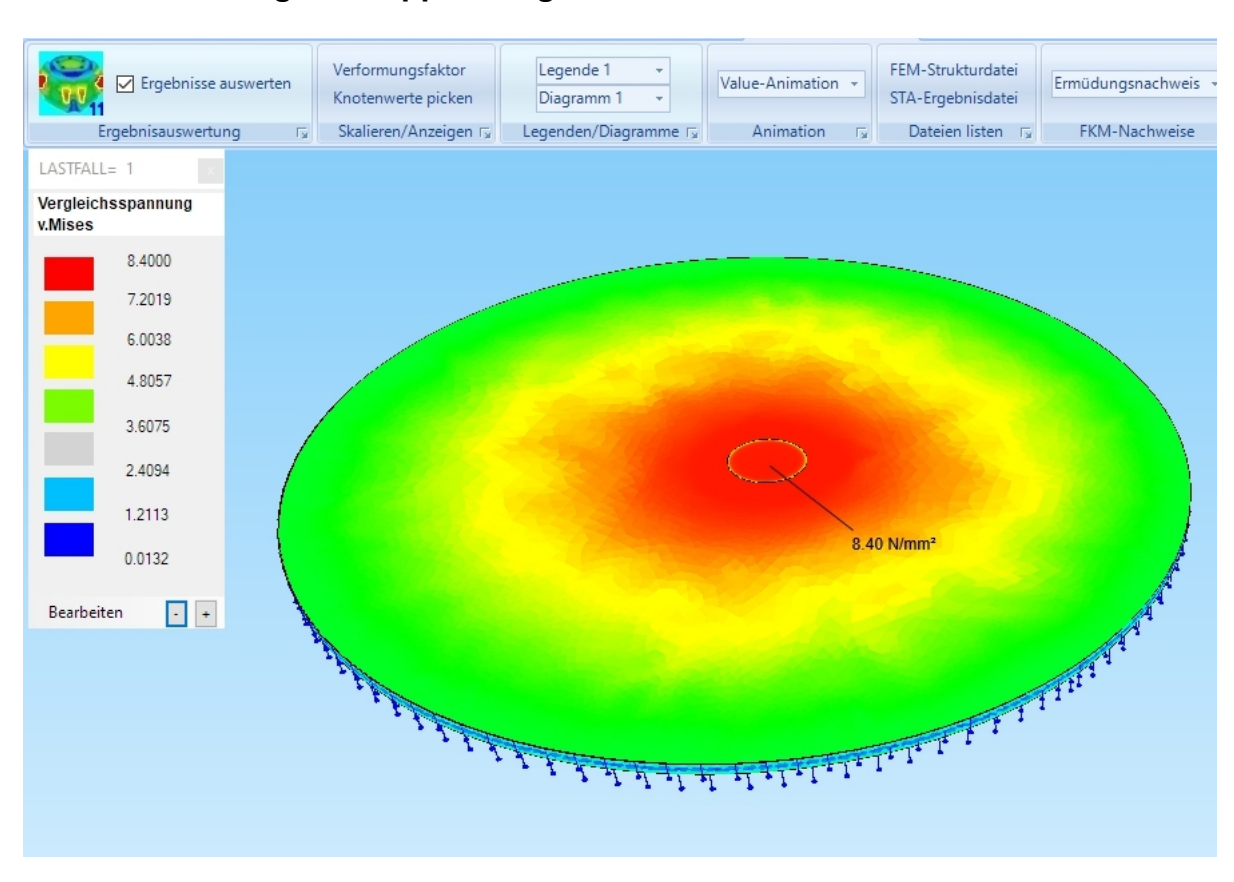

### Max.v.Mises-Vergleichssppannung mit TET10 = 8.4 N/mm<sup>2</sup>